wednesday webinar, admin essential, staff records

# **Credential Authorization Data & Local Assignment Options**

## Step 1: Access Staff Credentials Tab

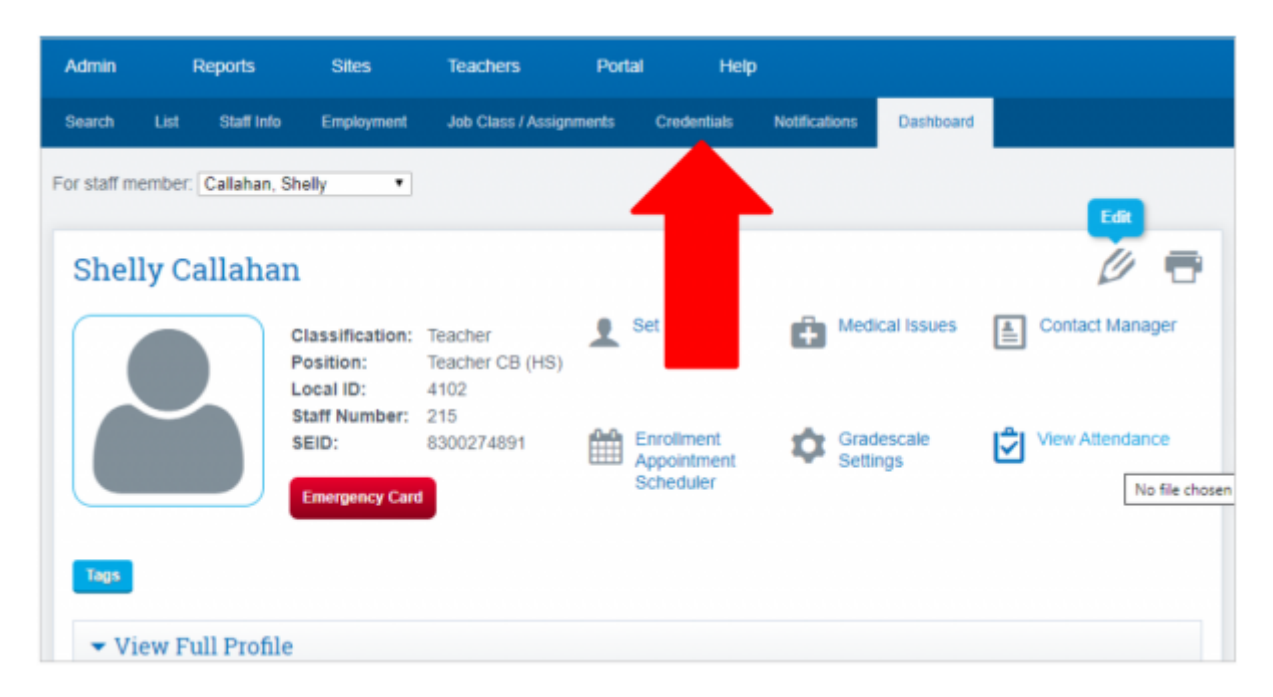

Step 2: Click on Add Credential Record

| Search               | List   | Staff Info       | Employment | Job Class | / Assignments          | Credentials     | Notifications  | Dashboa           |
|----------------------|--------|------------------|------------|-----------|------------------------|-----------------|----------------|-------------------|
|                      | S<br>I | S <b>helly</b> C | allahan -  | · Staff   | Credent<br>Staff Numbe | ials / Loo<br>r | cal Assig<br>c | nmen<br>ontact Ph |
| List of<br>Add crede | f Cre  | dential          | s / Autho  | orized    | Areas                  |                 |                |                   |
| _                    | De     | ocument Title    |            | Term      | \$ Auth                | or.Code 🔶       |                |                   |

Last update: 2019/10/15 products:admin:credentials https://schoolpathways.com/knowledgebase/doku.php?id=products:admin:credentials&rev=1571158952 17:02

## Step 3: Enter credential data from CTC document or access CTC for credential data

## CTC Link provided Here

| New Document                     |                       |                             |                  |        |            |     |
|----------------------------------|-----------------------|-----------------------------|------------------|--------|------------|-----|
| Document #                       | 190153059             |                             |                  |        |            |     |
| Document Title                   | Single Subject Teachi | ing Crev                    |                  |        |            |     |
| Term                             | Clear Credential      |                             |                  | •      |            |     |
| Issue Date                       | 08/01/2019            | (Leave blank for toda       | ay)              |        |            |     |
| Expiration Date                  | 08/01/2024            | (Leave blank if crede       | ential never exp | ires)  |            |     |
| Original Issue Date              | 05/23/1996            |                             |                  |        |            |     |
| Current Document All Docu        | ments Adverse and Co  | mmission Actions            |                  |        |            |     |
| ▲ ▶ 1-3 of 3                     |                       |                             |                  |        |            |     |
| Expiration D Original Issue Date | Documen               | it Title                    | Document Number  | Status | Issue Date | Gra |
| > 8/1/20245/23/1996              | Single Su             | bject Teaching Credential   | 190153059        | Valid  | 8/1/2019   |     |
| 5/1/20224/12/2012                | Multiple              | Subject Teaching Credential | 170056385        | Valid  | 5/1/2017   |     |

## Step 4: Adding Authorization

- Enter the Authorization Code, Authorization Description will auto populate.
- Then enter Subject Code and Subject Description will auto populate.
- Enter Major/Minor then Click Save or add any additional authorization codes covered then SAVE

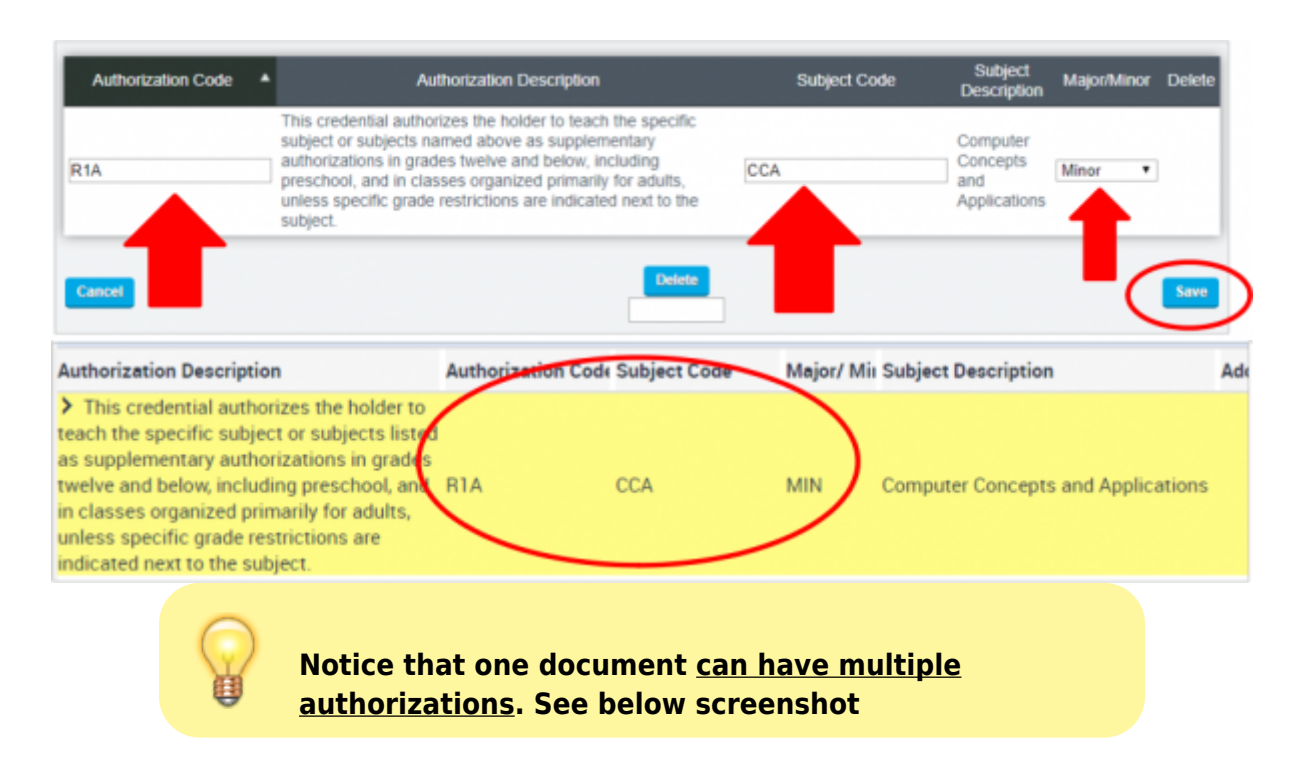

| Authorization Code | Authorization Description                                                                                                    | Subject Code | Subject<br>Description                   | Major/Minor | Delet  |
|--------------------|----------------------------------------------------------------------------------------------------|--------------|------------------------------------------|-------------|--------|
| R1A                | This credential authorizes the holder to teach the specific subject or subjects named<br>above as supplementary authorizations in grades twelve and below, including preschool,<br>and in classes organized primarily for adults, unless specific grade restrictions are<br>indicated next to the subject.                                                                                            | CCA          | Computer<br>Concepts and<br>Applications | Minor       | Delete |
| 118                | This credential authorizes the holder to teach (in grades twelve and below, including<br>preschool, and in classes organized primarily for adults) the subject matter content for<br>the introductory* subject or subjects named above as supplementary authorizations<br>which is typically included for that subject in curriculum guidelines and textbooks for<br>study in grades nine and below.* | IM2          | Introductory<br>Mathematics              | Minor       | Delet  |
| 115                | This document authorizes the holder to teach the subject area(s) listed above in grades<br>twelve and below, including preschool, and in classes organized primarily for adults.                                                                                                    | HSX          | Health<br>Science<br>(Examination)       | Major •     |        |

When you have added all authorizations, click the SAVE button and the relevant details will show on the Entry Page:

| List of Credenti                      | als / Au            | thori           | zed Areas                                                                                                    |                 |                                       |                    |        |
|---------------------------------------|---------------------|-----------------|----------------------------------------------------------------------------------------------------|-----------------|---------------------------------------|--------------------|--------|
| Add credential record                 |                     |                 |                                                                                                    |                 |                                       |                    |        |
| Document Title                        | ▲ Term ¢            | Author.<br>Code | Authorization Description                                                                                                    | Subject<br>Code | Subject Description                   | Expiration<br>Date | Edit 🗧 |
| Single Subject Teaching<br>Credential | Clear<br>Credential | R1A             | This credential authorizes the holder to teach the specific<br>subject or subjects named above as supplementary<br>authorizations in grades twelve and below, including<br>preschool, and in classes organized primarily for adults,<br>unless specific grade restrictions are indicated next to the<br>subject.                                                                                            | CCA             | Computer Concepts<br>and Applications | 08/01/2024         | Edit   |
| Single Subject Teaching<br>Credential | Clear<br>Credential | R1B             | This credential authorizes the holder to teach (in grades<br>twelve and below, including preschool, and in classes<br>organized primarily for adults) the subject matter content for<br>the introductory" subject or subjects named above as<br>supplementary authorizations which is typically included for<br>that subject in curriculum guidelines and textbooks for study<br>in grades nine and below." | IM2             | Introductory<br>Mathematics           | 08/01/2024         | Edit   |
| Single Subject Teaching<br>Credential | Clear<br>Credential | R1S             | This document authorizes the holder to teach the subject<br>area(s) listed above in grades twelve and below, including<br>preschool, and in classes organized primarily for adults.                                                                                                    | HSX             | Health Science<br>(Examination)       | 08/01/2024         | Edit   |

Step 5: Local Assignment Options/Authorized Areas

Click on the Edit Local Assignment/Authorized Areas button.

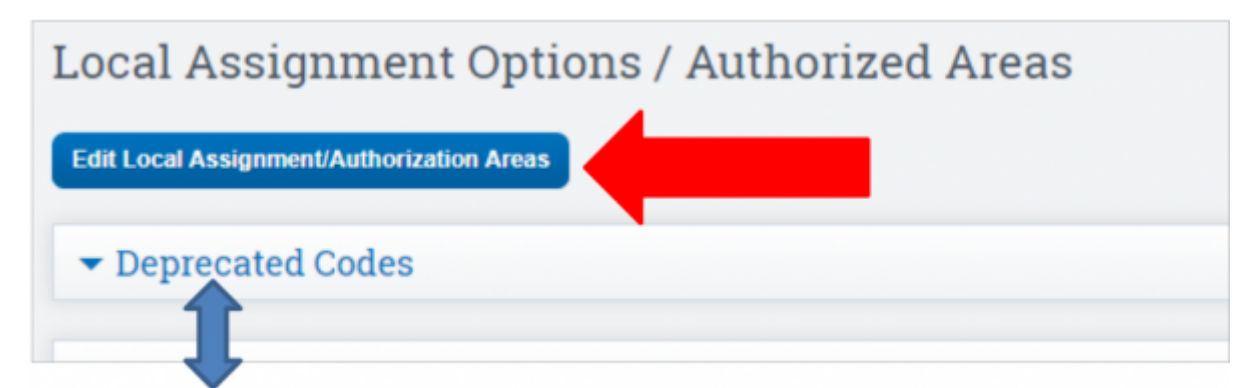

*Default view will show Deprecated Codes* The page is broken up by **Self-Contained**, **Academic Subjects**, and **CTE**.

| Edit Local Assignment Option S                                         | itatus                                                                                                    |
|------------------------------------------------------------------------|----------------------------------------------------------------------------------------------------|
| Click on each subject category to<br>cool to the bottom and click save | expand the list below to select how this staff member is Highly Qualified to teach a subject course. When done, when done. |
| 2019-20 Subject Codes                                                  | Update Subject Categories                                                                                                  |
| Local Assignment Option/Authoriza                                      | stion Area                                                                                                    |
| - Self-Contained                                                       |                                                                                                    |
| ▼ Academic Subjects                                                    |                                                                                                    |
|                                                                        |                                                                                                    |
| T CTE                                                                  |                                                                                                    |
| - OIL                                                                  |                                                                                                    |

#### **Dropdown Options:**

| 2019-20 Subject Codes                                                                    | • | Update Subject Categories |
|------------------------------------------------------------------------------------------|---|---------------------------|
| 2019-20 Subject Codes                                                                    |   |                           |
| Subject Codes that apply to this Teacher<br>OLD Subject Codes that apply to this Teacher |   |                           |

- Default View 2019-20 Subject Codes, this will show ALL new codes
- Subject Codes that apply to this Teacher, will show only codes that are currently in use, i.e. class created under that code.
- OLD Subject Codes that apply to this Teacher, will show the OLD state codes and OLD NCLB authorization such as HOUSSE, VSSP Option.

#### Page Tools

Local Assignment Option Descriptions can be shown for reference by clicking the **Local Assignment Option/Authorized Area** button.

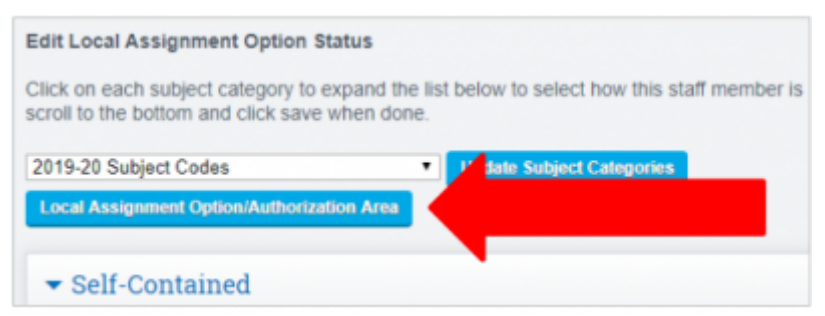

To expand the codes, click the **Expand All** Button.

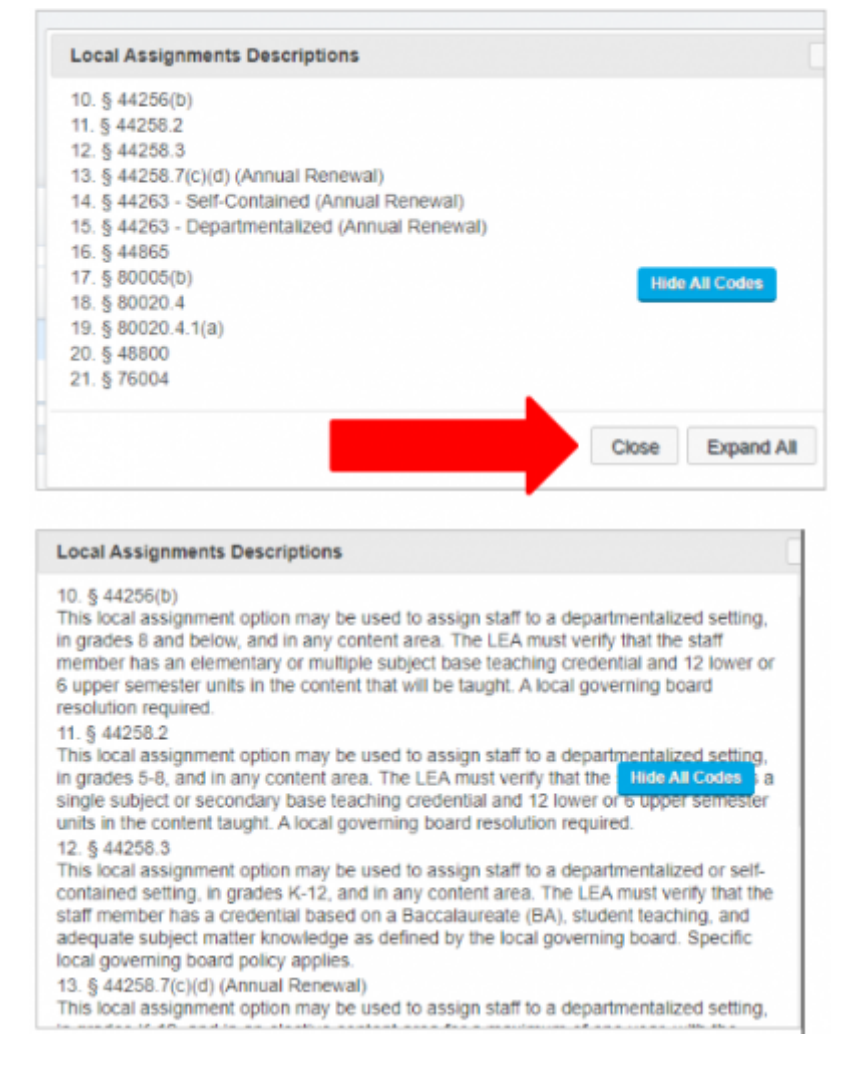

**Step 6: Selecting Authorizations** 

Choose the **Subject Codes that apply to this Teacher** option from the dropdown. Codes that are currently in use will be shown in **Orange** for easy identification.

| sect Codes that apply to this Teacher                                                                                                    | Update Subject Categories                                                                                                    |                |
|----------------------------------------------------------------------------------------------------|----------------------------------------------------------------------------------------------------|----------------|
| Self-Contained                                                                                                    |                                                                                                    | Local Assignme |
| ✓ Self-Contained Class                                                                                                    |                                                                                                    | Show A         |
| Check all in category                                                                                                    | Local Assignment Option/Authorized Area                                                                                                    |                |
| 1000 Self-Contained Class                                                                                                    | - SELECT -                                                                                                    | •              |
|                                                                                                    |                                                                                                    |                |
| - Paulia                                                                                                    |                                                                                                    | Show Al        |
| ▼ English                                                                                                    |                                                                                                    | Show AS        |
| English     Check all in category                                                                                                    | Local Assignment Option/Authorized Area                                                                                                    | Show Ad        |
| English     Check all in category     #105 English 9                                                                                                    | Local Assignment Option/Authorized Area                                                                                                    | Show Al        |
| English     Check all in category     S105 English 9     S106 English 10                                                                                                    | Local Assignment Option/Authorized Area - SELECT SELECT SE | Show Ad        |
| English     Check all in category     9106 English 9     9106 English 10     9107 English 11                                                                                                    | Local Assignment Option/Authorized Area<br>- SELECT - •<br>- SELECT - •<br>- SELECT - •                                                                                                    | Show A3        |
| English     Check all in category     9106 English 9     9106 English 10     9107 English 11     9108 English 12                                                                                                    | Local Assignment Option/Authorized Area<br>- SELECT - •<br>- SELECT - •<br>- SELECT - •<br>- SELECT - •                                                                                                    | Show A         |
| English  Check all in category  Stock English 9  Stock English 10  Stock English 11  Stock English 12  History-Social Science                                                                                                    | Local Assignment Option/Authorized Area<br>- SELECT - •<br>- SELECT - •<br>- SELECT - •<br>- SELECT - •                                                                                                    | Show A         |
| English  Check all in category  9105 English 9  9106 English 10  9107 English 11  9108 English 12  History-Social Science  Check all in category                                                                                                    | Local Assignment Option/Authorized Area<br>- SELECT - •<br>- SELECT - •<br>- SELECT - •<br>- SELECT - •<br>Local Assignment Option/Authorized Area                                                                                                    |                |
| English  Check all in category  Stock and in category  Stock and in category  History-Social Science  Check all in category  Stock all in category  Stock all | Local Assignment Option/Authorized Area<br>- SELECT - •<br>- SELECT - •<br>- SELECT - •<br>- SELECT - •<br>- SELECT - •<br>- SELECT - •                                                                                                    | Show A3        |

Select the appropriate authorization for the subject area from the drop down. **Authorized Area or choose a LAO**.

|  | Local Assignment Option/Authorized Area           |   |
|--|---------------------------------------------------|---|
|  | SELECT T                                          | 1 |
|  | SELECT                                            | ŀ |
|  | Authorized Subject Area                           | 1 |
|  | 10. EC §44256(b)                                  |   |
|  | 11. EC §44258.2                                   |   |
|  | 12. EC §44258.3                                   |   |
|  | 13. EC §44258.7(c)(d) (Annual Renewal)            |   |
|  | 14. EC §44263 - Self-Contained (Annual Renewal)   |   |
|  | 15. EC §44263 - Departmentalized (Annual Renewal) |   |
|  | 16. EC §44865                                     |   |
|  | 17. 15 §80005(b)                                  |   |
|  | 18. 15 §80020.4                                   | d |
|  | 19. 15 §80020.4.1(a)                              |   |
|  | 20. EC 948800                                     | L |
|  | 21. EC §76004                                     |   |
|  | Remove Local Assignment                           |   |

Users can also MASS Select, check the **Check All in Category** box on the left under the subject category and select option from the Local Assignments dropdown on the right.

| - English                                  |                                         | Academic S Show All Co                                         |
|--------------------------------------------|-----------------------------------------|----------------------------------------------------------------|
| Check all in category                      | Local Assignment Option/Authorized Area | rassignments                                                   |
|                                            | SELECT                                  | Authorized Subject Area                                        |
| 2 9106 English 10                          | SELECT                                  | 10. EC §44256(b)<br>11. EC 644258.2                            |
| 9107 English 11                            | SELECT                                  | 12. EC §44258.3                                                |
| 9108 English 12                            | - SELECT *                              | 13. EC §44258.7(c)(d) (Ann                                     |
| <ul> <li>History-Social Science</li> </ul> |                                         | Renewal)<br>14. EC §44263 - Self-<br>Contained (Annual Renewal |
| Check all in category                      | Local Assignment Option/Authorized Area | 15. EC §44263 -                                                |
| 9173 United States History                 | SELECT                                  | Departmentalized (Annual                                       |
| 9174 Government/Civics                     | SELECT                                  | Renewal)                                                       |

The Authorization selected will auto populate in all courses in category.

| ▼ English                                  |                                         | Academic S Show All Cod             |
|--------------------------------------------|-----------------------------------------|-------------------------------------|
| Check all in category                      | Local Assignment Option/Authorized Area | Assignments                         |
| 9105 English 9                             | Authorized Subject Area                 | Authorized Subject Area             |
| 9106 English 10                            | Authorized Subject Area                 | 10. EC §44256(b)<br>11. EC §44258.2 |
| 9107 English 11                            | Authorized Subject Area                 | 12. EC §44258.3                     |
| 9108 English 12                            | Authorized Subject Area                 | 13. EC §44258.7(c)(d) (Annu         |
| - Materia Basial Balance                   |                                         | Renewal)<br>14. EC §44263 - Self-   |
| <ul> <li>History-Social Science</li> </ul> |                                         | Contained (Annual Renewal           |
| Check all in category                      | Local Assignment Option/Authorized Area | 15. EC 844263 -                     |

## Then **SAVE**.

# Local Assignment Option/Authorized Area View

• Closed View

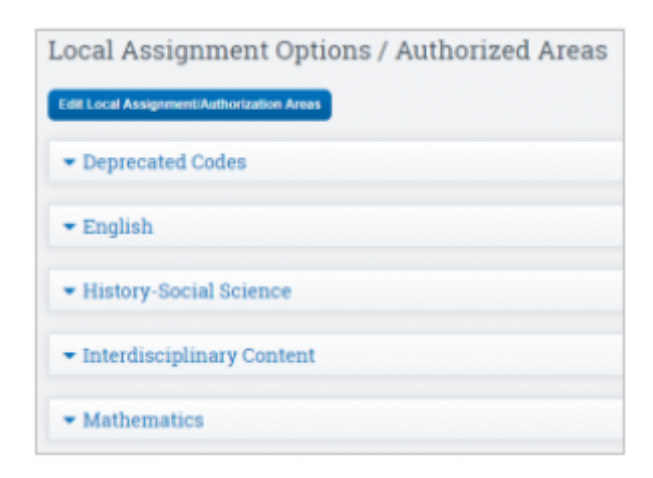

• Open View

Last update: 2019/10/15 products:admin:credentials https://schoolpathways.com/knowledgebase/doku.php?id=products:admin:credentials&rev=1571158952 17:02

| State Subject Code ?                                                        | <ul> <li>Subject</li> </ul>                                                                                                    | Local Assignment Option/Aut                                                                                   |
|-----------------------------------------------------------------------------|----------------------------------------------------------------------------------------------------|----------------------------------------------------------------------------------------------------|
| 9173                                                                        | United States History                                                                                                    | 16. EC §44865                                                                                                 |
| 9174                                                                        | Government/Civics                                                                                                    | 16. EC §44865                                                                                                 |
| Interdisciplinary Co                                                        | ntent                                                                                                    |                                                                                                    |
|                                                                             |                                                                                                    |                                                                                                    |
| State Subject Code ?                                                        | <ul> <li>Subject</li> </ul>                                                                                                    | Local Assignment Op                                                                                           |
| State Subject Code ?                                                        | Subject Skills Center/Study Skills/College Read                                                                                                    | Local Assignment Op<br>Iness 16. EC §44865                                                                    |
| State Subject Code ?                                                        | Subject Skills Center/Study Skills/College Read                                                                                                    | Local Assignment Op<br>Iness 16. EC §44865                                                                    |
| State Subject Code ?                                                        | Subject Skills Center/Study Skills/College Read                                                                                                    | Local Assignment Op<br>Iness 16. EC §44865                                                                    |
| State Subject Code ?                                                        | Subject Skills Center/Study Skills/College Read      Skills Center/Study Skills/College Read                                                                                                    | Local Assignment Op<br>Sness 16. EC §44665<br>Local Assignment Option/A                                       |
| State Subject Code ?<br>9215<br>Mathematics<br>State Subject Code ?<br>9243 | Subject Skills Center/Study Skills/College Read Skills      Subject Integrated Mathematics III Integrated Mathematics III Integrated Mathematics | Local Assignment Op<br>Iness 16. EC §44665<br>Local Assignment Option/A<br>CREDENTIALED. Authorized Subject A |

#### **Security Information**

#### **Permission Groups with Access**

- Administration access everything EXCEPT security area
- Human Resources Enter Staff Credentials and Push
- Root Administrator
- Security Administrator

Security Element: /admin/credentials.php

From: https://schoolpathways.com/knowledgebase/ - School Pathways Knowledge Base

Permanent link: https://schoolpathways.com/knowledgebase/doku.php?id=products:admin:credentials&rev=1571158952

Last update: 2019/10/15 17:02